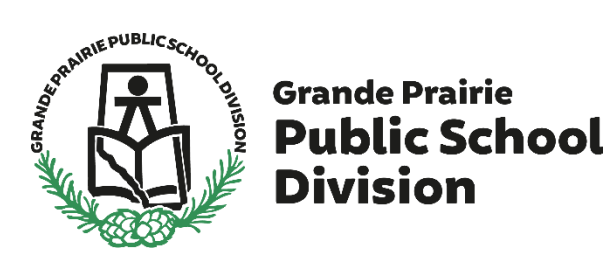

| PowerSchool                |                              |  |  |  |  |  |  |
|----------------------------|------------------------------|--|--|--|--|--|--|
| Student and Parent Sign In |                              |  |  |  |  |  |  |
| Sign In Create Accoun      | t                            |  |  |  |  |  |  |
| Username                   | 1                            |  |  |  |  |  |  |
| Password                   |                              |  |  |  |  |  |  |
|                            | Forgot Username or Password? |  |  |  |  |  |  |
|                            | Sign In                      |  |  |  |  |  |  |

https://powerschool.gppsd.ab.ca/public

For a current GPPSD Family (you have children currently attending a GPPSD School) who have an active PowerSchool Parent Portal Account

## Contents

| Desktop Computer – Division Website            | 1 |
|------------------------------------------------|---|
| Desktop Computer School website                | 2 |
| PowerSchool Parent Portal Log in               | 4 |
| PowerSchool Parent Portal Home Page            | 4 |
| Mobile Device log in                           | 5 |
| Mobile PowerSchool Parent Portal log in Screen | 5 |
| Mobile PowerSchool Parent Portal Home Page     | 6 |
| Navigation Menu                                | 6 |

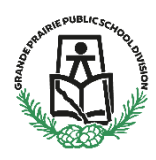

# PowerSchool Parent Portal (have an Active PowerSchool Account)

This information is for parents/guardians who have a child currently attending a school in Grande Prairie Public School Division.

Bookmark this link so you always have it available https://powerschool.gppsd.ab.ca/public

Or find the PowerSchool Parent Portal via Desktop Computer or on your Mobile Device.

### **Desktop Computer – Division Website**

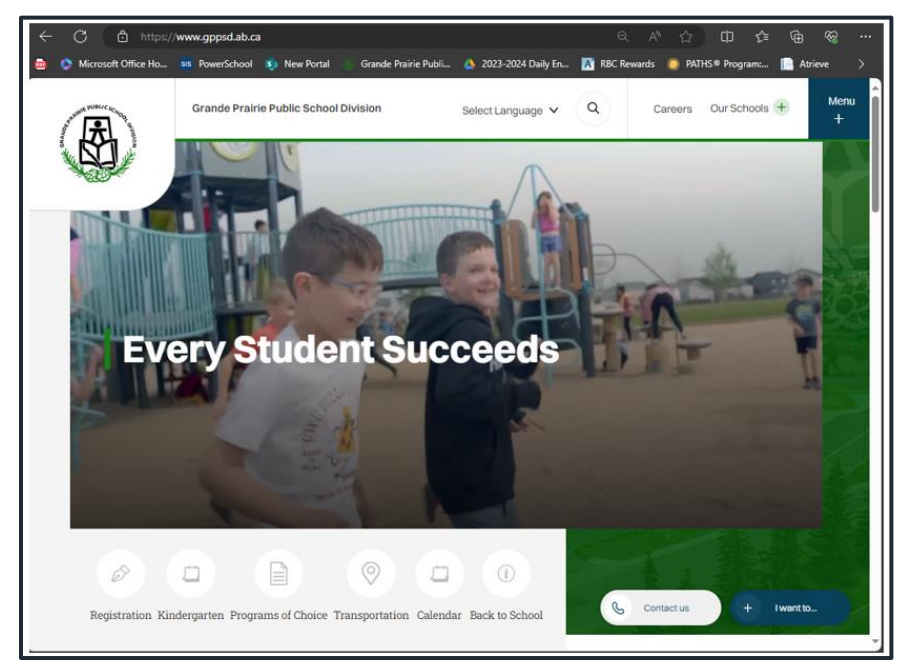

Visit the Grande Prairie Public School Division website

https://www.gppsd.ab.ca

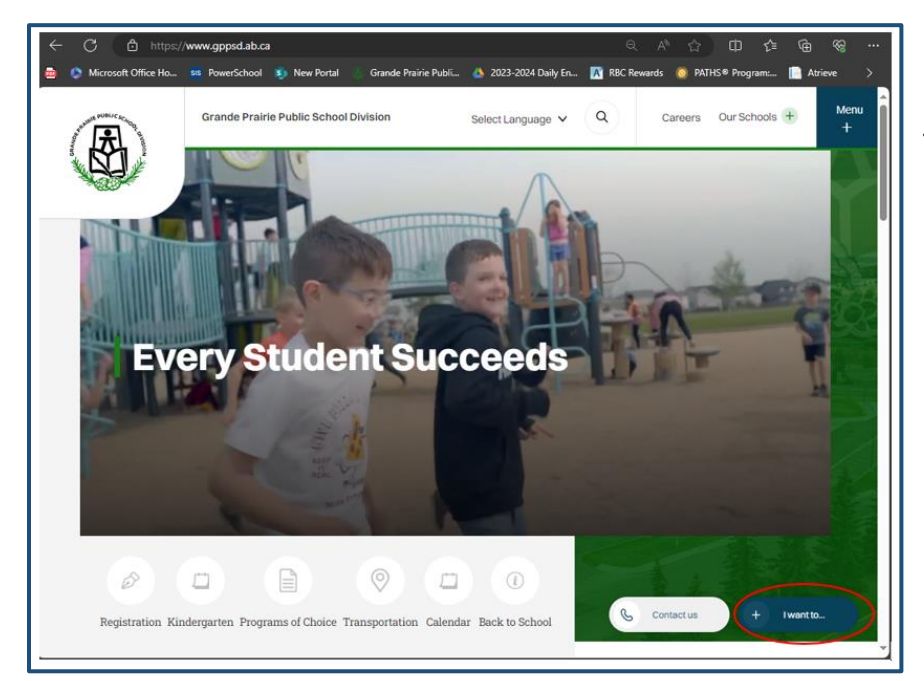

# To find the PowerSchool Parent Portal Link

Click 'I want to ...'

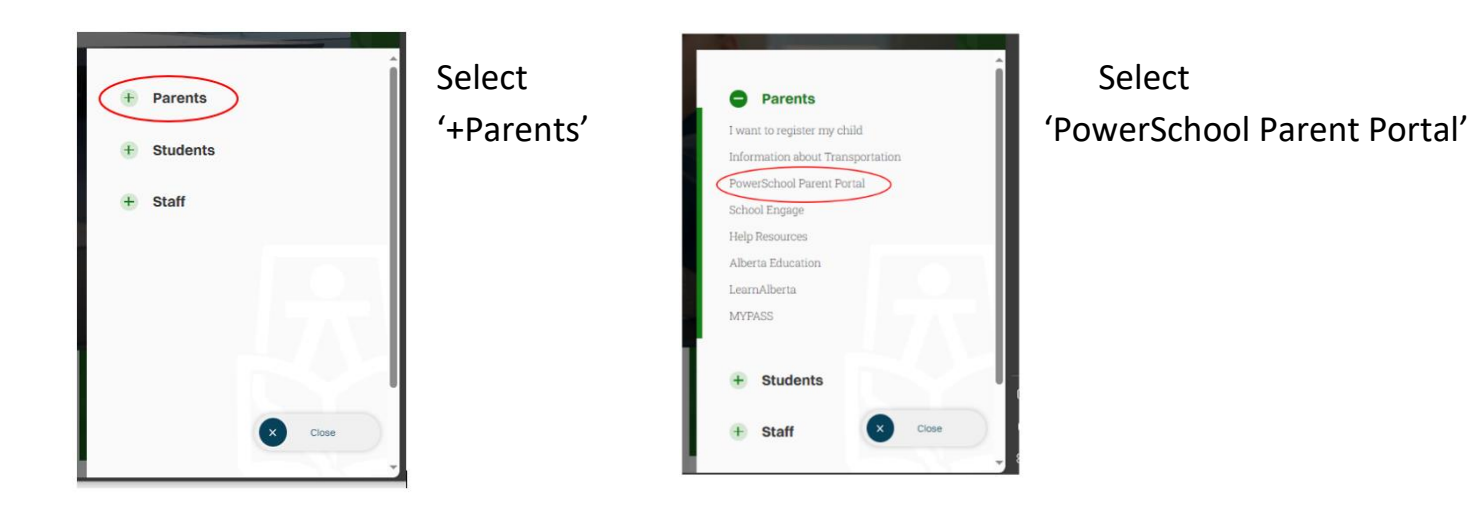

# Desktop Computer School website

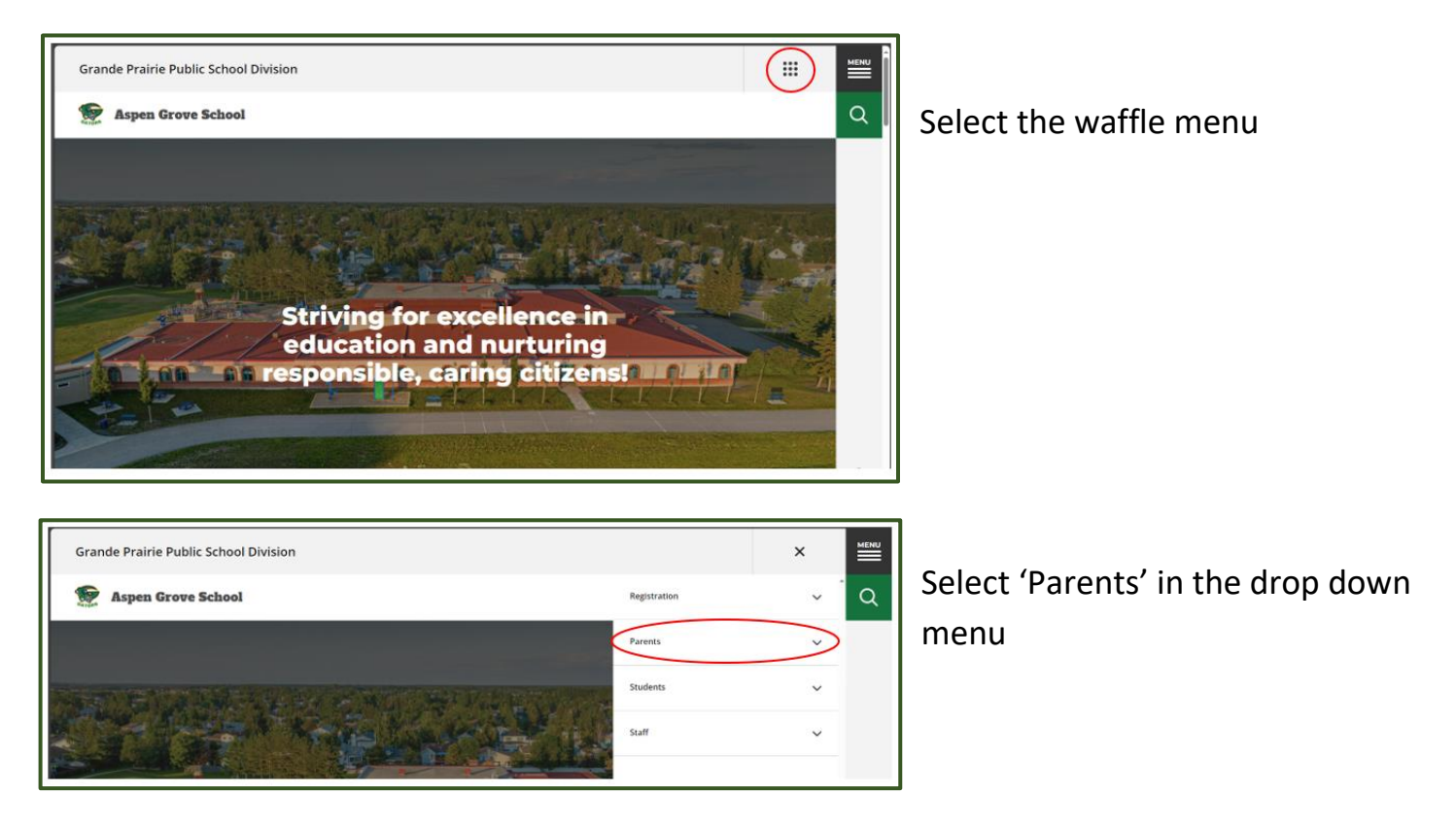

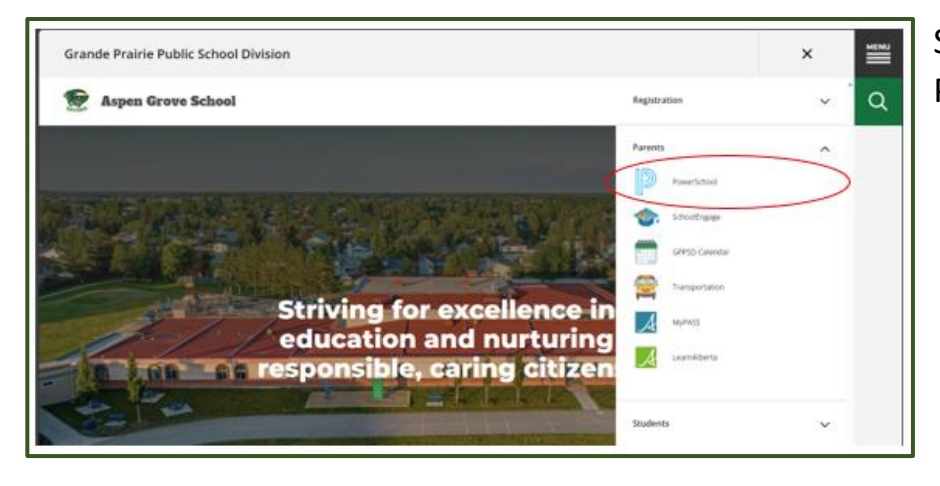

Select 'PowerSchool' from the Parent drop down menu

#### PowerSchool Parent Portal Log in

| PowerSchool                  |         |  |  |  |  |  |  |  |
|------------------------------|---------|--|--|--|--|--|--|--|
| Student and Parent Sign In   |         |  |  |  |  |  |  |  |
| Sign In Create Account       |         |  |  |  |  |  |  |  |
| Username                     | 1       |  |  |  |  |  |  |  |
| Password                     |         |  |  |  |  |  |  |  |
| Forgot Username or Password? |         |  |  |  |  |  |  |  |
|                              | Sign In |  |  |  |  |  |  |  |
|                              |         |  |  |  |  |  |  |  |

Login with your PowerSchool Parent Portal Username and Password.

The system will ask you to reset your password, if you haven't previously signed in.

Once you sign in the PowerSchool Parent Portal Home Page will open.

If you are having trouble with your login or password, please contact the school

PowerSchool Parent Portal Home Page will open once you are signed in.

| Kenda                                                                      | ÷ *                                                                                                    |
|----------------------------------------------------------------------------|----------------------------------------------------------------------------------------------------|
| Alerting                                                                   | Ecole Montrose School Bulletin for Sunday, March 17, 2019 03/17/2019                                                                                                    |
| SwiftReach<br>SwiftK12                                                     | New Online Registration                                                                                                    |
| Navigation                                                                 | Important Information for Online Registration                                                                                                    |
| Grade History Crade History Attendance History Email Notification Comments | New Online Registration will be available ONLY FOR NEW students for the 2019-2020 school year beginning March 19, 2019 at 8:30 AM.<br>If you have a child already attending Grande Prairie Public School District school, please watch for an email from your child's school with a survey regarding re-enrollment for the 2019-2020 school year. Please see our website<br>further information about our online registration process www.gppsd.ab.ca<br>If you have students enrolled in a Grande Prairie Public School District School and they are not appearing on your Parent Portal account please email powerschooladmins@gppsd.ab.ca or contact your school to have your child<br>added to your account. |
| School Bulletin                                                            | Stiring key was not found! 03/17/2019                                                                                                    |
| Balance                                                                    |                                                                                                    |
| Account<br>Preferences                                                     |                                                                                                    |
| My Schedule                                                                |                                                                                                    |
| Test Scores                                                                |                                                                                                    |
| Student Fees                                                               |                                                                                                    |
|                                                                            |                                                                                                    |

Click the School Engage icon as circled in red, to take you to School Engage.

### Mobile Device log in

Visit the Grande Prairie Public School Division website <u>https://www.gppsd.ab.ca</u>

PowerSchool Parent Portal website <a href="https://powerschool.gppsd.ab.ca/public">https://powerschool.gppsd.ab.ca/public</a>

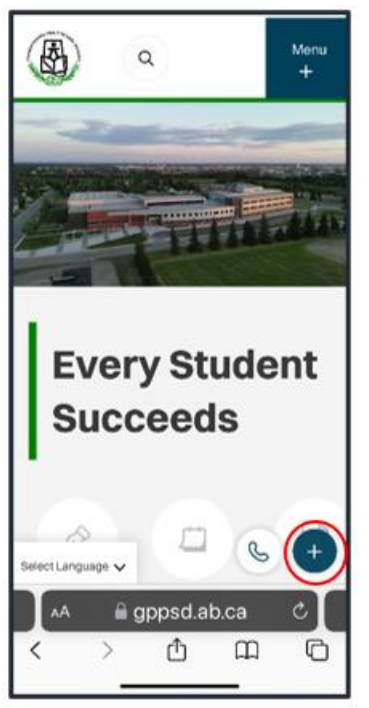

Expand the 'I want to menu...'

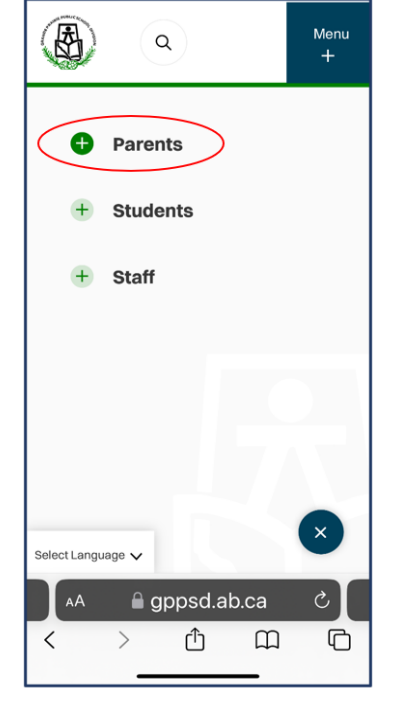

Select the '+Parent Menu'

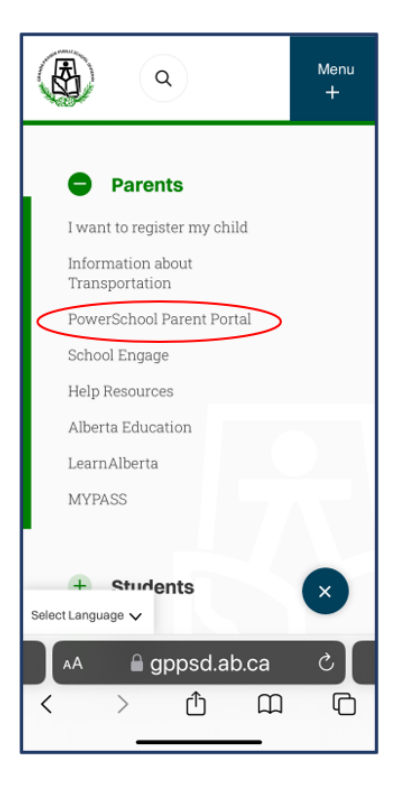

Select the 'PowerSchool Parent Portal'

| D PowerSchool SIS                                                                                         |  |  |  |  |  |  |  |  |
|----------------------------------------------------------------------------------------------------|--|--|--|--|--|--|--|--|
| Student and Parent Sign In                                                                                |  |  |  |  |  |  |  |  |
| Username                                                                                                  |  |  |  |  |  |  |  |  |
|                                                                                                    |  |  |  |  |  |  |  |  |
| Password                                                                                                  |  |  |  |  |  |  |  |  |
| Forgot Username or Password?                                                                              |  |  |  |  |  |  |  |  |
| NOTICE: FORGOT USERNAME or PASSWORD LINK<br>DOES NOT WORK<br>Please contact school to reset your password |  |  |  |  |  |  |  |  |
| AA A school.gppsd.ab.ca Ċ<br>< > ⚠ ဩ ဩ                                                                    |  |  |  |  |  |  |  |  |
|                                                                                                    |  |  |  |  |  |  |  |  |

Mobile PowerSchool Parent Portal log in Screen

If you need a password reset contact your school.

|   | 🖬 Bell 🗢                                 |                                            | 9:33 AM                          |                 | 75% 📧  |  |  |  |  |
|---|------------------------------------------|--------------------------------------------|----------------------------------|-----------------|--------|--|--|--|--|
|   | 🗚 🔒 powerschool.gppsd.ab.c; 🖒            |                                            |                                  |                 |        |  |  |  |  |
|   |                                          |                                            | Home                             |                 | Logout |  |  |  |  |
|   | Current<br>04/29/2020 (1<br>207.228.78.1 | Student: Pe<br>1) - (Last Login: 04<br>89) | ace, Carla<br>1/23/2020 at 08:44 | 3 AM timed out. |        |  |  |  |  |
|   | Change                                   | e Student                                  |                                  |                 | •      |  |  |  |  |
|   | Standa                                   | rd                                         |                                  |                 | •      |  |  |  |  |
|   | Menu                                     |                                            |                                  |                 |        |  |  |  |  |
|   | Assign                                   | ments: S2                                  | 2                                |                 | •      |  |  |  |  |
|   | Missing Asmts: S2                        |                                            |                                  |                 |        |  |  |  |  |
|   | Schedule +                               |                                            |                                  |                 |        |  |  |  |  |
|   | Teacher Emails                           |                                            |                                  |                 |        |  |  |  |  |
|   | Daily B                                  | Bulletin                                   |                                  |                 | •      |  |  |  |  |
| < | Exit to Main PS site                     |                                            |                                  |                 |        |  |  |  |  |
|   |                                          |                                            |                                  |                 |        |  |  |  |  |
|   |                                          |                                            |                                  |                 |        |  |  |  |  |
|   |                                          |                                            |                                  |                 |        |  |  |  |  |
|   | <                                        | >                                          | ᠿ                                | ш               | Ē      |  |  |  |  |

If you see this window, you will want to click Exit to Main PS site

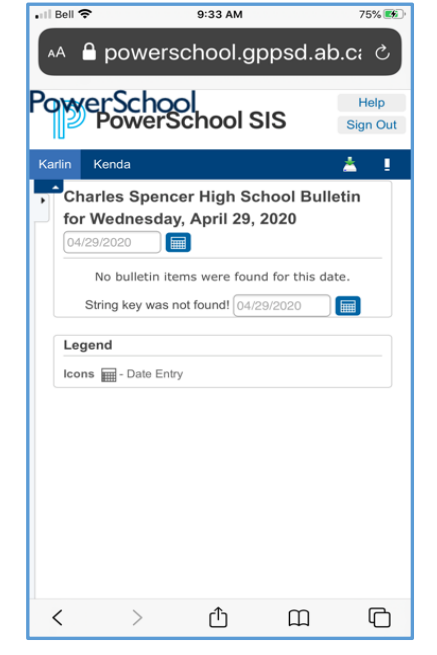

# Mobile PowerSchool Parent Portal Home Page

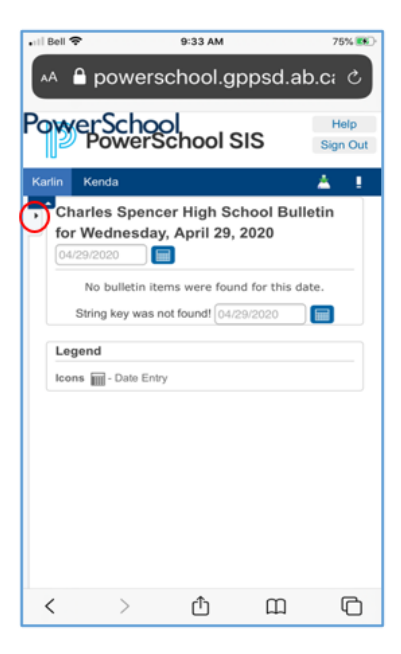

You will see a small gray tab with a black triangle in it, click the triangle, this will expand the Navigation Menu.

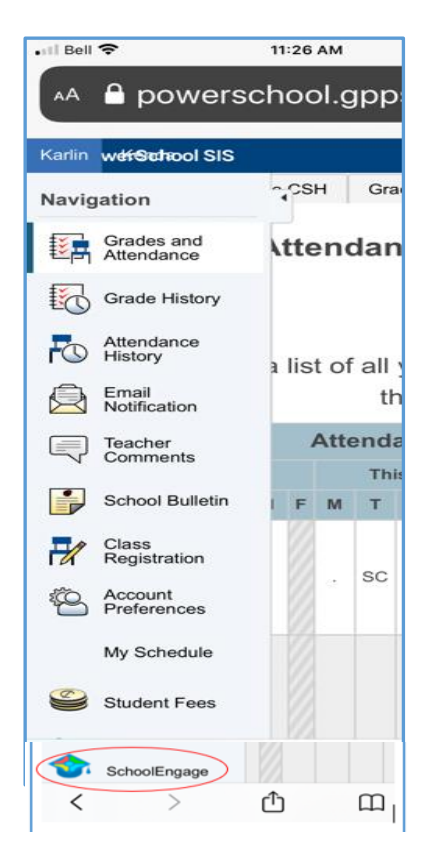

Navigation Menu you may have to scroll to the bottom to see the School Engage icon.